## PÀGINA WEB COM OBTENIR CLAU DE PAS PER A L'ACCÉS A LA ZONA PRIVADA DE SOCIS DE L'AULA

Accediu a la pàgina web **www.aulabadalona.cat** i cliqueu sobre el botó *accés d'usuaris* situat a la part superior dreta

|                                                 | storage: #                                                                                                    | +                                            |                                          |                     |                      |                                          |                              |                              |
|-------------------------------------------------|----------------------------------------------------------------------------------------------------|----------------------------------------------|------------------------------------------|---------------------|----------------------|------------------------------------------|------------------------------|------------------------------|
|                                                 | labadalona.cat/l                                                                                                    | oper-sale php                                |                                          |                     |                      |                                          |                              |                              |
|                                                 | figuración 📷 N                                                                                                    | Autor Drugs fuz. The formations in Sine. See |                                          |                     |                      |                                          |                              | accelute (Ingen- ) Colorador |
|                                                 | ٠                                                                                                    | L'aula                                       | Agenda •                                 | Noticies            | Galeria              | Contacte                                 | Vols ampliar estudis?        |                              |
|                                                 |                                                                                                    |                                              |                                          | Si no sou soci      | s de l'aula, pod     | eu sol-licitar una a                     | tia aqui                     |                              |
|                                                 | Si sou socis de l'aula, però no coneixeu les vostres dades d'accés, premer aqui<br>El vostre usuari pot ser la direcció del vostre correu electrònic o el vostre númer ace soci |                                              |                                          |                     |                      |                                          |                              |                              |
|                                                 |                                                                                                    |                                              |                                          |                     |                      |                                          |                              |                              |
|                                                 |                                                                                                    |                                              | Us                                       | uari                |                      |                                          |                              |                              |
|                                                 |                                                                                                    |                                              | . Place da                               | Ma sonpart          | trem las vertres di  | ides and long's                          |                              |                              |
|                                                 |                                                                                                    |                                              | clau de                                  | - He lieg           | u<br>t la informació | legal i accepto les                      | condicions del web           |                              |
|                                                 |                                                                                                    |                                              |                                          | No                  | say un robot         | Controle                                 |                              |                              |
|                                                 |                                                                                                    |                                              |                                          |                     | 1000                 |                                          |                              |                              |
| En el cas                                       | de no                                                                                                    | dispos                                       | ar de la c                               | lau de p            | as, poo              | deu 🦯                                    |                              |                              |
| demanar-la prement sobre la paraula <i>aguí</i> |                                                                                                    |                                              |                                          |                     |                      |                                          |                              |                              |
|                                                 | -                                                                                                    |                                              | -                                        |                     |                      |                                          |                              |                              |
|                                                 | S'obrirà una nova finestra                                                                                                    |                                              |                                          |                     |                      |                                          |                              |                              |
|                                                 | Introduïu-hi el vostre <i>número de soci</i>                                                                                                    |                                              |                                          |                     |                      |                                          |                              |                              |
|                                                 | & situation                                                                                                    | entro +                                      |                                          |                     |                      |                                          |                              | - 6                          |
|                                                 | + + σ +<br>Ε sitem 0                                                                                                    | adebadelora catinto<br>Camponen 📑 Inan       | entrupture)<br>entlengtion 🖬 territore   | na lan 😧 lanan raji | inin 🖉 investo       | mana 8 Managaran                         |                              | a 🖬 🛎 😋 🦛                    |
|                                                 |                                                                                                    |                                              | Austo e com<br>por a la garda            | • Notices           | Galeria              |                                          | A ampliar estudis?           |                              |
|                                                 |                                                                                                    | ĸ                                            |                                          | Si në sou :         | iocis de l'anka, pod | ea sol·licitar un ea ac                  | na dan kana Britan Kalul     |                              |
|                                                 |                                                                                                    |                                              |                                          |                     | ancieno de soci      | Matempeteen let<br>webendebilikele regil |                              |                              |
|                                                 |                                                                                                    |                                              |                                          |                     | legit ta informació  | legal i accepito les cond                | icians del web               |                              |
|                                                 |                                                                                                    |                                              |                                          |                     |                      | A.F.                                     |                              |                              |
|                                                 |                                                                                                    |                                              |                                          |                     | Endpoint.            |                                          |                              |                              |
|                                                 |                                                                                                    | -behavitie at                                | Afopa Alexandream                        | Tabilati            | up/. Lat             | eridiat<br>pes Fulra<br>riser            | () Abetarent brite           |                              |
|                                                 |                                                                                                    |                                              | Carrer Amús 66 201 B<br>08911 - Batalona |                     | 1864<br>93.464       | on<br>73 02                              | CORREU<br>aulatiaulabatalona | scat                         |
| A continu                                       | ació m                                                                                                    | arqueu                                       | I les case                               | lles He l           | -<br>llegit la       | informa                                  | <i>ció legal</i> i <i>I</i>  | No soy un robot              |

Espereu que a la casella No soy un robot hi surti una marca verda

Finalment cliqueu el botó blau Endavant

Automàticament es generarà un avís indicant que s'ha enviat un e-mail al vostre compte del correu informat a l'Aula amb la vostra clau de pas